## 建築・設備施工管理CPD制度 ログインパスワード再設定方法

目 次

| 参加者パスワード変更方法   | 法     |   |
|----------------|-------|---|
|                |       | 1 |
| 社内機能 ID パスワード変 | §更方法  |   |
|                |       | 2 |
| プロバイダーID パスワー  | ド変更方法 |   |
|                |       | 3 |

建築・設備施工管理CPD制度 事務局 一般財団法人 建設業振興基金

2022. 4. 1

## <参加者パスワード再設定方法>

はじめに参加者用トップページを開いてください。

- アドレスは https://jaeic-cpd.jp/login\_user.php です。
- ① 「ログインパスワードの変更」をクリックしてください。

| CPD情報システム。                                                                         | 参加者用                                                  |                                                       |        |  | 🖀 TOP | ▲ 参加登録 |
|------------------------------------------------------------------------------------|-------------------------------------------------------|-------------------------------------------------------|--------|--|-------|--------|
| ログイン                                                                               |                                                       |                                                       |        |  |       |        |
| ログインを行います。<br>参加には、登録が必要となります。                                                     | <i>/ブイ</i> ン.パフロードの3                                  | かあ でかまし アイポネい                                         |        |  |       |        |
| 初めてご利用される方は、参加登録 カ<br>ユーザーIDとパスワードを入力し、「ロ                                          | から参加登録をしてく<br>コグインする」ボタン                              | たさい。<br>たさい。<br>かをクリックしてください。                         |        |  |       |        |
| ユーザーID                                                                             |                                                       |                                                       |        |  |       |        |
| パスワード                                                                              |                                                       |                                                       |        |  |       |        |
| <ul> <li>※建築士会のユー</li> <li>※JIA会員のユー*</li> <li>一級建築士資格</li> <li>一級建築士資格</li> </ul> | -ザーIDは、CPD番号<br>ザーIDは、以下のとさ<br>轮保有している方は<br>轮保有していない方 | を入力してください。<br>6りです。<br>: 一級建築士番号<br>は : " J "+JIA会員番号 |        |  |       |        |
|                                                                                    |                                                       |                                                       | ログインする |  |       |        |

② 「ユーザーID」「生年月日」と登録している「メールアドレス」を入力して、「変更する」 をクリックしてください。

| ログインパスワ<br>CPD情報システムへのログ<br>変更に際し以下の情報の入<br>パスワード変更情報 | ワード再設定<br>ゲインパスワード再設定を行います。                                 | ξ.                                       |
|-------------------------------------------------------|-------------------------------------------------------------|------------------------------------------|
| :                                                     | *印の項目は必ず記入してください。<br>ヒントをご登録されていない方は入<br>違葉主会のユーザーIDは、CPD番号 | カの必要はありません。<br>を入力してください。                |
| * <u>-</u>                                            | :BR                                                         | 西應                                       |
| * ×-                                                  | ルアドレス                                                       | ※ご登録いただいているメールアドレスです。                    |
| EVI                                                   | <b>N</b>                                                    | <ul><li>(道訳して下さい ▼</li><li>答え:</li></ul> |
|                                                       | キャンイ 再設定を終了し、ログイ                                            | 2ル 変更する シページへ戻ります。                       |

③ 新しいパスワードが登録しているメールアドレスに送信されます。

## <社内機能 ID パスワード変更方法>

はじめに参加者用トップページを開いてください。

アドレスは https://kensetsu-kikin-cpd.jp/login\_comp.php です。

① ログインパスワードを忘れた方は、「こちらで変更」をクリックしてください。

| 振興基金CPDシステム 法人用                                                                |
|--------------------------------------------------------------------------------|
| CPD情報システムログイン                                                                  |
| ログインを行います。<br>参加には、登録が必要となります。<br>ログインパスワードを忘れた方は、 <mark>ごちらで変更</mark> してください。 |
| 建築・設備施工管理会員で初めてご利用される方は、こちらから <mark>法人参加登録</mark> をし<br>てください。                 |
| 参加登録の手順を見る。3                                                                   |
|                                                                                |
|                                                                                |
| ① ログインが必要です                                                                    |
| 法人10とバスワートを入力し、「ログイン」ホタンをクリックしてください。                                           |
| 法入口                                                                            |
| ログイン                                                                           |

② 「法人 ID」と登録している「メールアドレス」を入力して、クリックしてください。※登録時にヒントを登録している場合、ヒントの入力が必要です。

| CPD情報システムへの   | Dログインパスワード再設定を行います。<br>2011年ませたのい、まま |
|---------------|--------------------------------------|
| £史に除し以下の)用料   |                                      |
| パッロ じ亦軍(      | ±47                                  |
| *印のついている頂目    |                                      |
| CHONDAL CHORE |                                      |
| * 法人 I D      |                                      |
|               |                                      |
| * メールアドレス     | 参加登録時に申請頂いたメールアドレスです。                |
|               | 質問: 選択してください。 🗸                      |
| ヒント           | 答え:<br>登録されていない方は入力の必要はありません。        |
|               |                                      |
|               | - イヤノゼル - 変更する                       |

④ 新しいパスワードが登録しているメールアドレスに送信されます。

## <プロバイダーID パスワード変更方法>

はじめに建築・設備施工管理 CPD 制度ガイドラインのプロバイダー用をダウンロード してください。

アドレスは https://www.fcip-cpd.jp/summary/about/02/#comp です。

① ログインパスワードを忘れた場合は、「こちらで変更」をクリックしてください。

| CPD 情報システム プロバイダー用                                                                                                    |
|----------------------------------------------------------------------------------------------------|
| CPD情報システムログイン                                                                                                    |
| CPD情報システムへのログインを行います。<br>プログラムの認定を行うためには、プロバイダーの登録が必要となります。<br>登録をしていないプロバイダーは <u>プロバイダーの新規登録</u> を行ってください。<br>ログインパスワードを忘れた場合は、 <u>こちらで変更</u> を行います。 |
| プロバイダー I D とパスワードを入力し、「ログイン」ボタンをクリックしてください。<br>プロバイダーID<br>パスワード<br>ログイン                                                                              |

- ② 「プロバイダーID」「担当者氏名」と登録している「メールアドレス」を入力して、「変 更する」をクリックしてください。
- ③ ※登録時にヒントを登録している場合、ヒントの入力が必要です。

| ログインパスワ    | ード再設定                                                                                                    |
|------------|----------------------------------------------------------------------------------------------------|
| ログインパスワードの | )再設定を行います。                                                                                                    |
| 変更に際し以下の情報 | を入力してください。                                                                                                    |
|            |                                                                                                    |
| ▼ パスワード変更  | 青報                                                                                                    |
| *印の項目は必ず記入 | D7+-                                                                                                    |
| *プロバイダーエロ  |                                                                                                    |
| ・担当者氏名     |                                                                                                    |
| *メールアドレス   | 参加登録時に申請頂いたメールアドレスです。                                                                                                    |
| ヒント        | 質問: 「選択してください。 ▼ 答え:                                                                                                    |
| 再設定を終了し    | マンファイン (14) インパンパックライは 20) ジェ にかい     マンク (14) インパンパックライ (14) インパンパックライン (14) インパンパックライン (14) インパンパック (14) インパンパックライン (14) インパンパックライン (14) インパンパックライン (14) インパンパックライン (14) インパンパック (14) インパンパック (14) インパック (14) インパンパック (14) インパンパック (14) インパック (14) インパンパック (14) インパンパック (14) インパック (14) インパック (14) インパンパック (14) インパック (14) インパック (14) (14) |

④ 新しいパスワードが登録しているメールアドレスに送信されます。